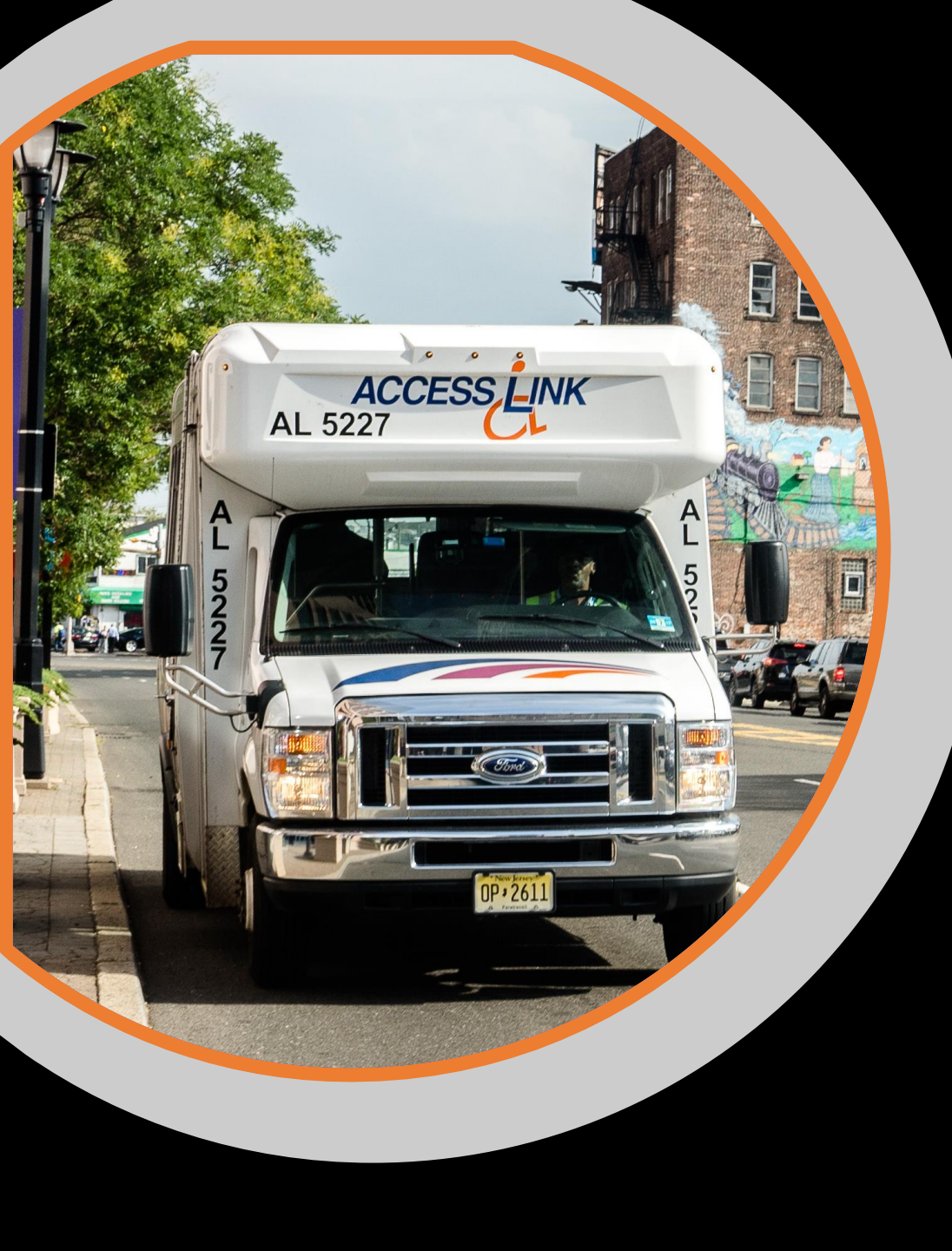

# ACCESS LINK MOBILE APP QUESTIONS AND ANSWERS

| QUESTION                                               | ANSWER                                                                                                    |  |
|--------------------------------------------------------|----------------------------------------------------------------------------------------------------|--|
| How do I to get the App?                               | Google Play Store and Apple App Store                                                                                   |  |
| Can I reserve rides on the app?                        | Reserve new rides or repeat a recent reservation. Next day reservations are stopped at 5:00pm, the day before.          |  |
| Can I cancel rides on the app?                         | YES.                                                                                                    |  |
| Will the app offer estimated vehicle arrival times?    | YES.                                                                                                    |  |
| Can I look up my reservation history?                  | Displays history of scheduled, cancelled and taken rides.                                                               |  |
| Can I see my EZ-Wallet account on the app?             | Transaction history and balance is available. Manage your account at accesslink.njtransit.com.                          |  |
| Can I add addresses to my customer account?            | Use the Feedback tab ,select feedback type and submit the full street address.                                          |  |
| Have a question about your<br>Access Link eligibility? | Use the Feedback tab ,select feedback type and submit your question.                                                    |  |
| Have a commendation or concern?                        | Select feedback tab ,select feedback type and submit the details.                                                       |  |
| Want to travel to a "common" location?                 | Hundreds available! Start typing the name of a location in the pick<br>up address area. Available options will display. |  |
| Have a concern with a reservation?                     | 973-491-4224 or TTY 800.772.2287                                                                                        |  |
| Need weather or an<br>emergency update?                | 973-491-4224 or TTY 800.772.2287 for recorded information or visit www.accesslink.njtransit.com.                        |  |

![](_page_1_Picture_0.jpeg)

# **GETTING STARTED**

Begin by downloading the NJ TRANSIT Access Link app from the Apple App Store or Google Play Store.

Select the app once it has been downloaded onto your device.

Once the app opens up, enter your customer ID and password. Your password is typically the last 4 digits of your phone number. Select Remember Customer ID so that your Customer ID is automatically populated for future uses.

After logging in you must agree to the terms and conditions. You will only have to acknowledge the Terms and Conditions once. Agree to the terms and conditions and click Accept. Your password is typically the last 4 digits of your phone number.

#### SESSION TIMEOUT

More than 10 minutes of inactivity and you will need to log back in.

#### **MY RIDES**

View your **Scheduled**, **Requested Not Scheduled**, **Cancelled** and **Pending** rides for an entire month! You can also: cancel your **Scheduled** or **Not Scheduled** rides, load ride information for the next month, refresh your rides, and see your ride information on the map.

![](_page_2_Figure_2.jpeg)

#### **REQUEST A RIDE**

There are two ways to reserve/request a ride. Use the calendar icon or the navigation menu on the left side of the screen.

![](_page_3_Picture_2.jpeg)

| 🖬 Verizon 🗢 🛛 11:11 AM     | @ 🔲                                |
|----------------------------|------------------------------------|
| TUCKER TESTPERSON X        |                                    |
| EZ-Wallet Balance: \$26.75 | ving the ride                      |
|                            | 800-955-2321                       |
| 🛱 Request a Ride           |                                    |
| 🛱 My Rides                 | :                                  |
| Subscription Rides         |                                    |
| EZ-Wallet                  |                                    |
| My profile                 |                                    |
|                            | 0 am                               |
| (1) Announcements New      | LE TWP, NJ,<br>TION - NEC -        |
| (?) Help                   | .VD, NEWARK,                       |
| (!) General Info           |                                    |
| 😴 Feedback                 | LVERTON ST,                        |
| SIGN OUT                   | 3 am<br>UNTY SOCIAL<br>LVERTON ST, |

After you select **Request a Ride**, you will have the option to RESERVE A NEW RIDE OR CHOOSE FROM RECENT RESERVATIONS . If you choose to reserve a new ride you will need to enter your pick-up details, drop-off details, choose the date and time for your ride, enter additional information, add additional passengers, and select your payment option.

![](_page_3_Picture_5.jpeg)

## **REQUEST A RIDE CONTINUED**

If you request a ride based on a recent reservation, the pickup and drop-off location will be automatically populated, but you will need to enter additional information to complete your request.

|          | 📲 Verizon 奈                            | 11:58 AM                                                                                                    | <b>@</b>                              |        |
|----------|----------------------------------------|----------------------------------------------------------------------------------------------------|---------------------------------------|--------|
|          | <b>=</b> 5                             | Request a Ride                                                                                                   |                                       |        |
|          | lf you encounto<br>please contact      | er any issues while reservin<br>Access Link Online at 973                                                        | ng the ride,<br>-491-4224             |        |
|          |                                        | RESERVE A NEW RIDE                                                                                               |                                       |        |
|          |                                        | or                                                                                                    |                                       |        |
|          | Choose from                            | recent reservations:                                                                                             |                                       |        |
|          | Thu, Fo<br>CLIENT<br>COUNT<br>RT-38, N | <b>eb 11, 2021, 10:57</b><br>HOME To (C3) BURLING <sup>-</sup><br>Y COLLEGE - MOUNT LA<br>AT LAUREL TWP, NJ, 080 | <b>am</b><br>TON<br>UREL, 3331<br>054 |        |
|          |                                        |                                                                                                    |                                       |        |
|          |                                        |                                                                                                    |                                       |        |
|          |                                        |                                                                                                    |                                       |        |
|          |                                        |                                                                                                    |                                       | I      |
| SPECIFIC |                                        | DETAILS                                                                                                    | RE                                    | QUIRED |

## **7 STEPS TO REQUEST A RIDE**

| Step 1 of 7: Pick up Detail | s X        |
|-----------------------------|------------|
| • <u> </u>                  | <b>—</b> 0 |
| Enter your pick up details: |            |
| Pick up address *           | ٥          |
| Unit                        | I.         |
| Telephone number            | ¢          |
| Instructions                | Þ          |
|                             |            |
|                             |            |
|                             |            |
| ВАСК                        | NEXT       |

| Step 3 of 7: Date and time X                                       |   |
|--------------------------------------------------------------------|---|
| • • • • • • • • • • • • • • • • • • • •                            |   |
| Choose the date and time for your ride:                            |   |
| Date and time                                                      |   |
| Ride date *<br>Wednesday, November 4                               | _ |
| Pick up time *<br>Select ride time 🔹                               | - |
| васк                                                               |   |
| ∧ ∨ Done                                                           |   |
| Select ride date                                                   |   |
| Wednesday, November 4                                              |   |
| Thursday, November 5<br>Friday, November 6<br>Saturday, November 2 |   |

| Step 2 of 7: Drop off Details | ×  |
|-------------------------------|----|
| •   •  •  •  •  • •           | -0 |
| Enter your drop off details:  |    |
| Drop off address *            | 0  |
| Unit                          |    |
| Telephone number              | S. |
| Instructions                  | F  |
|                               |    |
| BACK                          | 7  |

![](_page_5_Picture_4.jpeg)

#### 7 STEPS TO REQUEST A RIDE (CONTINUED)

![](_page_6_Picture_1.jpeg)

![](_page_6_Figure_2.jpeg)

### 7 STEPS TO REQUEST A RIDE (CONTINUED)

| Step 5 of 7: Add Passengers X                                                                                                    |  |
|----------------------------------------------------------------------------------------------------|--|
|                                                                                                    |  |
| You are allowed to add up to two other people to your ride.<br>Up to one person with you can be a PCA (if applicable). An<br>appropriate child safety restraint system is required for any<br>child/infant. |  |
| 0 additional passenger(s) added so far                                                                                                    |  |
| Add an additional passenger to your ride:                                                                                                    |  |
| Select the type of passenger -                                                                                                    |  |
| Select the passenger's space type 🔹                                                                                                    |  |
| BACK                                                                                                    |  |
| ∧ ∨ Done                                                                                                    |  |
|                                                                                                    |  |
| Select the type of passenger                                                                                                    |  |
| Companion<br>Personal Care Attendant                                                                                                    |  |

| Step 5 of 7: Add Passengers               | < |  |
|-------------------------------------------|---|--|
| child/infant.                             |   |  |
| 0 additional passenger(s) added so far    |   |  |
| Add an additional passenger to your ride: |   |  |
| Personal Care Attendant                   | • |  |
| Select the passenger's space type         | • |  |
| ADD PASSENGER                             |   |  |
| ВАСК NEXT                                 |   |  |
| ∧ ∨ Don                                   | е |  |
|                                           |   |  |
| Select the passenger's space type         |   |  |
| OVER SIZED WHEELCHAIR<br>WH-WHEELCHAIR    |   |  |

| ADD PASSENGER |      |
|---------------|------|
| ВАСК          | NEXT |

Only one person can travel as your PCA.

Reduced fare cards cannot be used on Access Link. Establish an EZ-Wallet account so that you do not have to handle cash.

#### 7 STEPS TO REQUEST A RIDE (CONTINUED)

|                                              | 🖬 Verizon 🗢 🛛 11:03 AM 💿 🔲                                                  |
|----------------------------------------------|-----------------------------------------------------------------------------|
| Step 6 of 7: Payment Options X               | Step 7 of 7: Review Reservation $X$                                         |
| • • • • • • • • • • • •                      |                                                                             |
| Select payment options for this ride.        | We were able to find ride options for your reservation request.             |
| Payment Options *                            |                                                                             |
| Select a payment option •                    | Shift the requested time by the previous or next selectable available time. |
|                                              | PREVIOUS TIME NEXT TIME                                                     |
|                                              | MODIFY RESERVATION                                                          |
|                                              | REFUSE RIDE                                                                 |
| ВАСК                                         |                                                                             |
| ∧ ∨ Done                                     | Total Fare\$2.05                                                            |
|                                              | Pick up around 9:01 am To 9:31 am                                           |
| Select a payment option<br>EZ-Wallet<br>Cash | SELECT AND CONFIRM RESERVATION                                              |

Using a cashless payment option will help to reduce the spread of infectious disease.

Manage your EZ-Wallet account at accesslink.njtransit.com. Don't forget to "select" and "confirm" your reservation

#### **IF YOUR RIDE CANNOT BE SCHEDULED**

![](_page_9_Picture_1.jpeg)

Confirm Reservation. We will work to find a comparable solution. You will need to check the status periodically.

Modify your reservation. Shift the requested time.

You can refuse the ride.

#### **HOW TO CANCEL A RIDE**

- Select the "Scheduled" or "Requested not scheduled" ride that you would like to cancel.
- When the ride details appear, scroll down until you see CANCEL RIDE

After you select CANCEL RIDE

| You will see this pop-up message | Cancel Ride<br>Are you sure you want to cancel? |     |
|----------------------------------|-------------------------------------------------|-----|
|                                  | No                                              | Yes |

If your ride is being cancelled properly, you will see this pop-up

Your ride has been cancelled successfully.

• If you are attempting to cancel a ride with less than 90 minutes before the start of the pick-up window, you will see this pop-up:

| Cancel Ride                                    |                                                   |  |
|------------------------------------------------|---------------------------------------------------|--|
| You will be penal<br>this ride. Are you<br>can | ized for cancelling<br>I sure you want to<br>cel? |  |
| Cancel OK                                      |                                                   |  |

The mobile App will also tell you "after what time" the cancellation penalty starts.

#### MOBILE APP FEATURES

- Set the App to remember your Customer ID.
- Notification Duration: Select how many seconds notifications will remain on the screen.
- Did you forget your password? Use your Customer ID and the email address associated with your customer ID to receive assistance.
- To protect your information, the App has a "Session Timeout" requiring you to return to the sign-in page.
- The pick-up and drop-off location, for scheduled rides, displays on a map.
- Rides scheduled for today will display an estimated time of arrival for the vehicle. If you select "details" you will be given the vehicle number, vehicle description and your booking ID.

![](_page_11_Picture_7.jpeg)

| 🖵 Your ride is estimated to arrive in 17 minutes Details |                                                                              |                                                                                                |  |
|----------------------------------------------------------|------------------------------------------------------------------------------|------------------------------------------------------------------------------------------------|--|
| <b>=</b> 2                                               | My Rides                                                                     | ly Rides •••                                                                                   |  |
| November, 2020                                           |                                                                              |                                                                                                |  |
| <b>Today</b>                                             | ) am E                                                                       | are: \$2.10                                                                                    |  |
| Pick up<br>CLIENT HOME                                   | Drop off<br>MOSS<br>REHABILITA<br>WOODBUR'<br>BROAD ST,<br>WOODBUR'<br>08096 | Drop off<br>MOSS<br>REHABILITATION -<br>WOODBURY, 135 S<br>BROAD ST,<br>WOODBURY, NJ,<br>08096 |  |

- View your EZ-Wallet account balance and transaction history.
- Edit your payment option, prior to the date of your ride, and receive a pop-up notice if you are successful.
- View your reservation history.
- Forget your password? Request assistance through the app.
- Review important messages, announcements and general information.

![](_page_12_Picture_0.jpeg)

![](_page_12_Picture_1.jpeg)

Access Link customers are expected to do the following for safety (as per CDC recommendations) and to help us stay on time during rides.

- 1. Wear a face covering while traveling.
- 2. Don't travel if you are feeling sick.
- 3. Don't travel with a PCA or companion(s), if he/she is feeling sick.
- 4. Don't travel if you have been exposed to anyone who is positive for COVID-19 or any other infectious disease.
- 5. Cancel reservations at least 90 minutes before your scheduled pick-up time.
- 6. Add pick-up and drop-off comments that will help the driver find you and/or your location.
- 7. Confirm the phone number where you can be reached after we drop you off.
- 8. Confirm that your location is open before scheduling a ride.
- 9. Request pick-up times that give you enough time to complete doctor appointments, shopping, visits, etc.
- 10.Be ready at the start of your "ride" window.

#### SPECIAL NOTE ABOUT ITEMS/PACKAGES

You must be able to bring items/packages on board, in one (1) trip, without assistance from the driver. The driver will secure items/packages, to the best of his/her ability. However, excessive items/packages that pose a safety risk to other customers, may not be permitted.